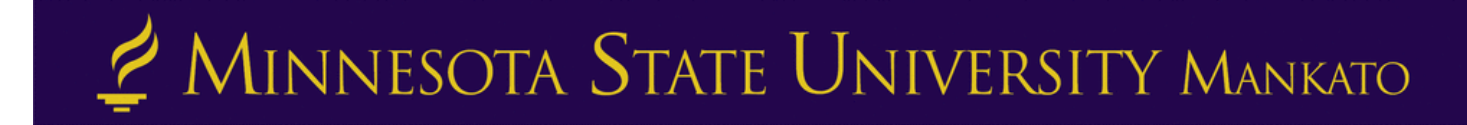

## **PSEO Class Withdrawal E-Services Instructions**

Step 1: Go to <u>www.mnsu.edu</u>

Step 2: Click on the search icon in the upper-right corner.

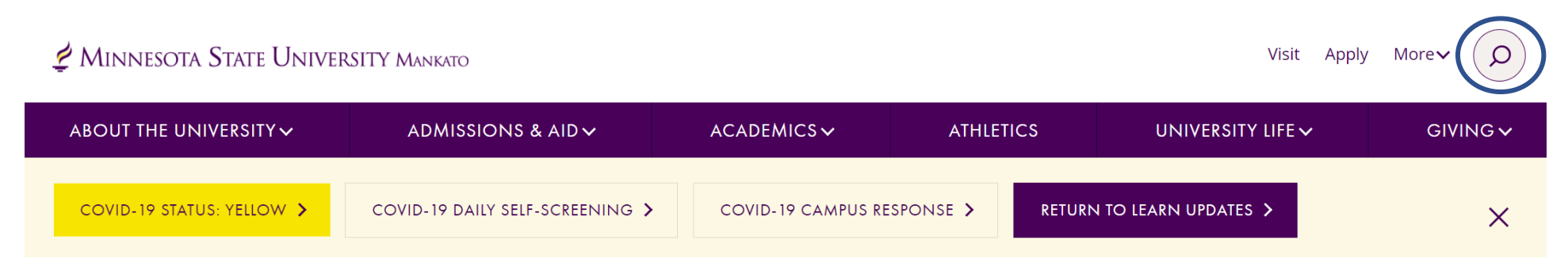

Step 3: Type "E-Services" in the search bar, then click "search."

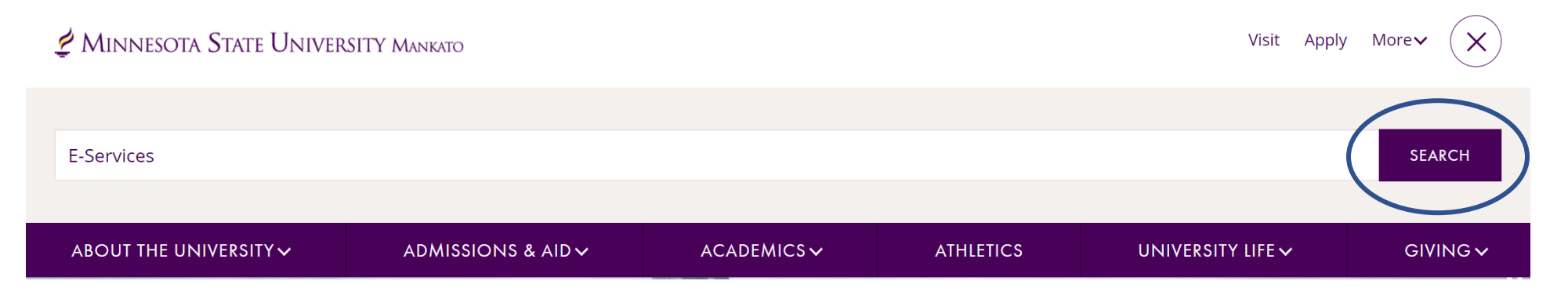

Step 4: Select "E-Services" under the search results.

# Search results for: E-Services

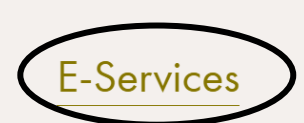

E-services contains many of the vital services students use such as class registration, online bill

pay, address change and degree audit reports.

Step 5: Scroll down to the section where it says, "log in to E-Services." Enter your Star ID and password.

### LOG IN TO E-SERVICES

| STARID          |  |  |  |
|-----------------|--|--|--|
| qk4747sm        |  |  |  |
| STARID PASSWORD |  |  |  |
|                 |  |  |  |
|                 |  |  |  |

Need help with a StarID or Password? See the StarID Self Service page.

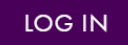

**Step 6:** Select the checkbox next to the required acknowledgements. The acknowledgements only apply to tuition paying students, concurrent enrollment students will not need to worry about this, but you will need to select yes to continue.

| â                   | Admissions | Academics                                                                                                    | Research                                                                              | About | Athletics | Student Life | Make a Gift |  |  |  |  |  |
|---------------------|------------|----------------------------------------------------------------------------------------------------|---------------------------------------------------------------------------------------|-------|-----------|--------------|-------------|--|--|--|--|--|
| E-services          |            | MSU > E-services                                                                                                    |                                                                                       |       |           |              |             |  |  |  |  |  |
| Billing Information |            | F-services                                                                                                    |                                                                                       |       |           |              |             |  |  |  |  |  |
| Financial Aid Info  | ormation   |                                                                                                    |                                                                                       |       |           |              |             |  |  |  |  |  |
| Registration Infor  | mation     | Before proceed                                                                                                    | Before proceeding to the E-services site, please read and act on all of the following |       |           |              |             |  |  |  |  |  |
| Health Informatio   | n          | Required Acknow                                                                                                    | Required Acknowledgments                                                              |       |           |              |             |  |  |  |  |  |
| Student Pay Stub    | )          | Federal law requires the University to provide the following information. You must check each to continue.                                                                                                    |                                                                                       |       |           |              |             |  |  |  |  |  |
| Important Dates     |            | Yes, I understand that my student registration transactions create a financial obligation to Minnesota State Mankato, according to published dates established in accordance with tuition payment policies.                                                                     |                                                                                       |       |           |              |             |  |  |  |  |  |
|                     |            | <b>Yes</b> , I understand that if I do not meet the minimum payment requirements by the <u>applicable tuition due date</u> , my courses will be administratively dropped. I understand that it is my responsibility to update my registration to reflect my plan of attendance. |                                                                                       |       |           |              |             |  |  |  |  |  |
| 🖉 Ask a que         | estion     | Continue >>                                                                                                    |                                                                                       |       |           |              |             |  |  |  |  |  |

#### Step 7: When you get to the e-services homepage, select "courses & registration" on the left-side panel.

| tudent e-services     |                                          |                          |                 | MSU Tec             | h ID 00023565   <b>My Profile</b>   Lo |
|-----------------------|------------------------------------------|--------------------------|-----------------|---------------------|----------------------------------------|
| ashboard              | My Dashboard<br>Welcome to Minnesota Sta | ate Colleges & Universit | ties eServices. |                     |                                        |
| ome                   | Class Schedule                           | 5                        |                 |                     |                                        |
| count Management      | ▼ Current Term: Fall 2020                |                          |                 |                     |                                        |
| ourses & Registration | School                                   | Class                    | Days            | Time                | Bldg/Room                              |
| ademic Records        | MSU, Mankato                             | Test Course              | M,W,F           | 07:00 AM - 07:50 AM | AH/0211                                |
| nancial Aid           | Next Term: Spring 2021                   |                          |                 |                     |                                        |
| ousing and Dining     |                                          |                          |                 |                     |                                        |
| ls and Payment        | Financial Aid - Academ                   | ic Year 2021             |                 | Status              |                                        |
| udent Employment      | MSU, Mankato                             |                          |                 | Nothing on file     |                                        |
| ontact Us             | Normandale                               |                          |                 | Nothing on file     |                                        |
| ampus                 | My Minnesota State Sc                    | hool Summary             |                 |                     |                                        |
| der Textbooks         | Minnesota State Univ                     | ersity, Mankato          |                 |                     |                                        |
|                       | Normandale Commun                        | ity College              |                 |                     |                                        |

### Step 8: Select "view/modify schedule."

#### Minnesota State University Mankato Student e-services **Courses and Registration** Dashboard Search for a Course Home Review My Plan Account Management View/Modify Schedule Courses & Registration Quick Add (Register) Registration Holds Search for a Course Registration Access Code Review My Plan **Registration Window** View/Modify Schedule Registration Log Quick Add (Register)

Joe Scholar | MSU Tech ID 00023565 | Logout

**Step 9:** Select the "x" to withdraw from the class. It will next ask you to type in your star ID and password to verify the withdrawal of the course.

### View / Modify Schedule

| Advisor: Ginger Zierdt<br>Major: None<br>Spring 2020 Summer 2020 |        |      |     |     |                                               |                       |      |      |                   |                       |       |                 |                                    |     |
|------------------------------------------------------------------|--------|------|-----|-----|-----------------------------------------------|-----------------------|------|------|-------------------|-----------------------|-------|-----------------|------------------------------------|-----|
| Registered √                                                     |        |      |     |     |                                               |                       |      |      |                   |                       |       |                 |                                    |     |
|                                                                  | ID #   | Subj | #   | Sec | Title                                         | Dates                 | Days | Time | Building/<br>Room | Instructor            | Cr/Hr | Grade<br>Method | Last Dates to<br>Drop/<br>Withdraw | Loc |
| 0⁄                                                               | 006419 | EXED | 649 | 01  | Experiential Learning<br>and Education Reform | 1/13/2020<br>5/8/2020 | n/a  | n/a  |                   | Wurdinger,<br>Scott 🔀 | 3.0   | Normal          | 0                                  | 9   |

If you move your mouse over the icons above, hover text will display that explains what the icon is for.

#### Legend:

- Brop/Withdraw
  - Change credits/grade method
- Email instructor

O Hover over these icons above to see drop/withdraw dates

- Hover over these icons above to see class locations
- A Indicates whether this is a partnered course

Questions? Contact the PSEO Department at <a href="mailto:pseo@mnsu.edu">pseo@mnsu.edu</a>